## **EPSON** EPSON STYLUS THE CX6600 Instalación Español 4050546-00 Veja as instruções em Português na parte de trás

#### Precauciones y notas

Las precauciones deben seguirse para evitar daños materiales en el equipo.

Las notas contienen información importante y sugerencias prácticas sobre el funcionamiento de este producto.

### 1 Desembalaje

Confirme que tiene las piezas siguientes y que éstas no presentan ningún desperfecto.

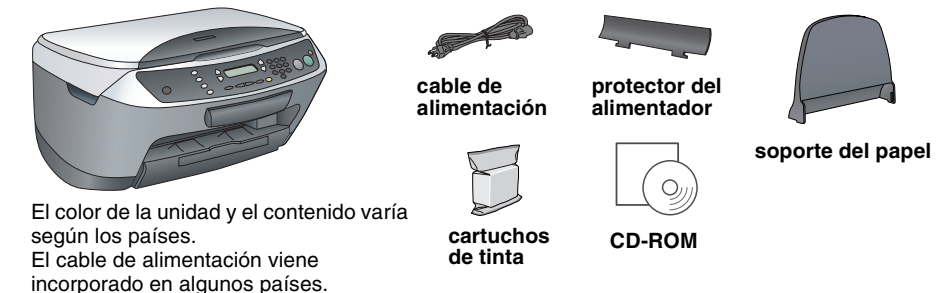

## 2 Retirada de las cintas adhesivas

- 1. Abra la unidad del escáner.
- 2. Quite todas las cintas adhesivas y el material de embalaje de este producto. Debe retirar todos los materiales de protección que rodean los cartuchos de tinta.

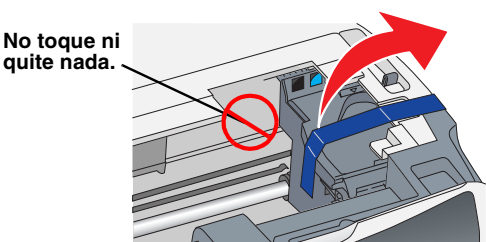

# 3 Montaje de las piezas

1. Instale el soporte del papel.

2. Inserte el protector del alimentador en las dos ranuras enfrente del soporte del

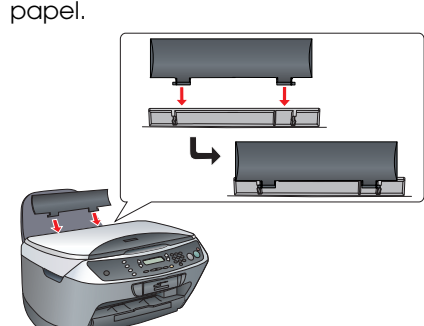

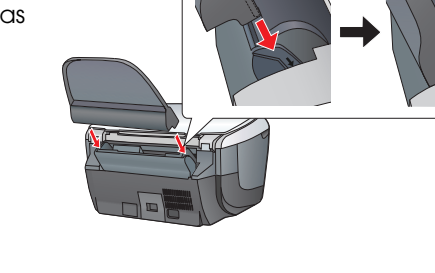

El protector del alimentador impide que los objetos colocados sobre la cubierta para documentos caigan al interior de este producto.

Peque un adhesivo en el panel

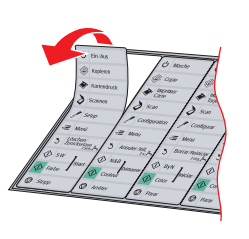

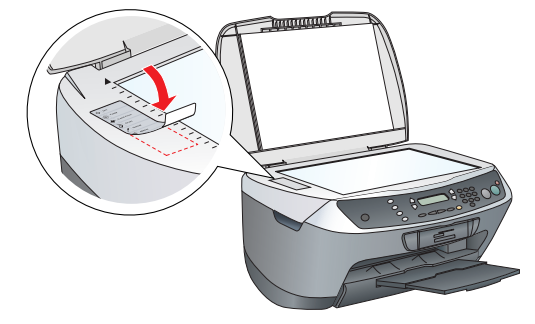

# **Encendido**

Enchufe el cable de alimentación y pulse el botón de encendido 🖞 para poner en marcha este producto.

No conecte este producto al ordenador antes del paso 9, o no podrá instalar el software.

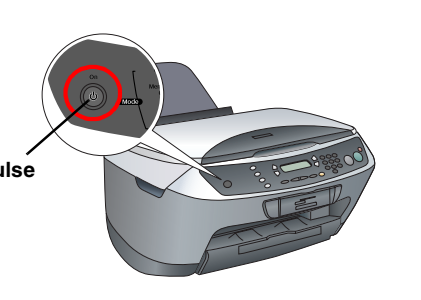

# 5 Instalación de los cartuchos de tinta

- 1. Abra la unidad del escáner.
- 2. Agite un cartucho de tinta cuatro o cinco veces y luego sáquelo de su paquete.

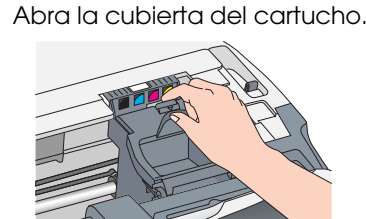

4. Coloque los cartuchos dentro de sus soportes respectivos. Después, empuje el cartucho hacia abajo hasta oír el clic aue indica aue está colocado en su sitio.

Instale todos los cartuchos de tinta. Este producto no funcionará hasta que todos los cartuchos estén correctamente instalados.

- Cierre la cubierta de los cartuchos. Baje el escáner.
- Comenzará la carga de la tinta, que tarda unos dos minutos

En la pantalla LCD se muestra el mensaje Carsa inicial..., y el Stylus CX emitirá varios sonidos mecánicos. Es normal.

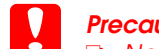

3

- Precaución: No apague nunca este producto durante la
  - carga de tinta. De No coloque papel hasta que haya terminado la carga de la tinta.

# Selección de un idioma

- 1. Pulse el botón Setup y el botón A hasta que aparezca el mensaje 7. Idiomas en la pantalla LCD. Después, pulse el botón Color 🗞.
- 2. Seleccione un idioma pulsando el botón D. Pulse el botón OK.

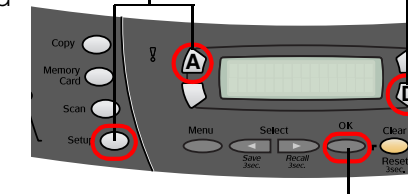

# idioma elegido.

Las opciones de menú se mostrarán en el

# Carga del papel

- Deslice la extensión de la bandeja de salida hacia afuera
- 2. Mueva el protector del alimentador hacia usted.

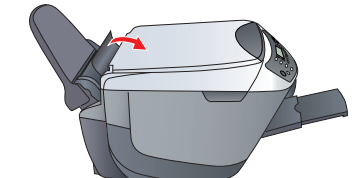

3. Deslice la guía lateral hacia afuera. 4. Coloque una pila de papel junto al lado derecho del alimentador y deslice la guía lateral hasta tocar el papel.

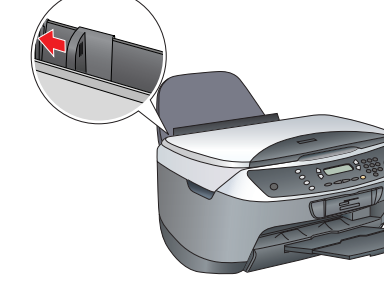

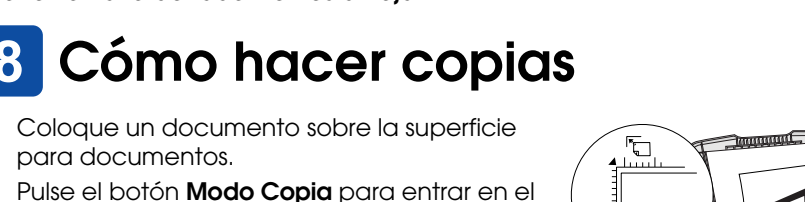

Pulse los botones numéricos para configurar el

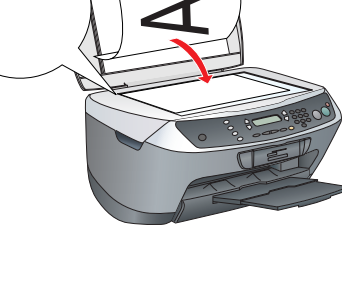

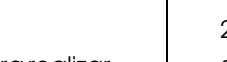

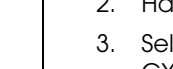

- Pulse el botón ByN & (para copiar en escala de grises) o el botón Color & (para realizar copias en color).

Stylus CX empezará a copiar.

**Precaución** No abra el escáner durante el escaneado o la copia, pues podría estropear

consulte el paso siguiente.

este producto. El Stylus CX tiene diversas opciones de copia. Consulte "Funciones" en esta hoja o en el Manual de funcionamiento básico. Si desea utilizar este producto con su ordenador,

- Continuar.
- Aceptar.

- el Selector.

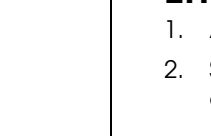

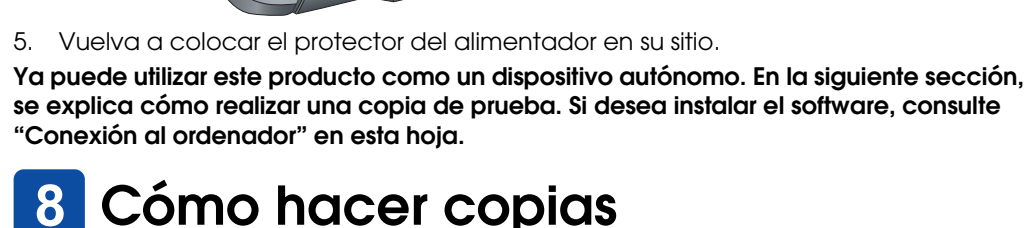

para documentos.

número de copias.

modo Copia.

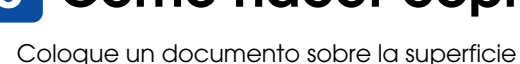

## 9 Conexión al ordenador

1. Pulse el botón de encendido 🔱 para apagar el Stylus CX.

2. Abra la unidad del escáner.

3. Enchufe el conector del cable USB en el puerto USB de este producto, y luego conecte el cable con la ranura.

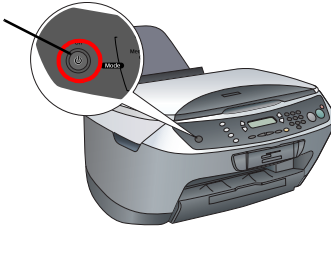

cable USE

mpuje el cable USB bien dentro de la ranura. El conector USB podría desprenderse si no está bien insertado en la ranura y se cierra el escáner con fuerza.

4. Cierre la unidad del escáner.

5. Enchufe el otro extremo del cable USB al ordenador

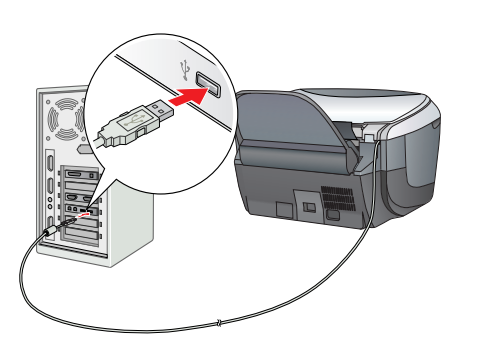

# 10 Instalación del software

#### Nota para los usuarios de Mac OS X:

Este software no admite el sistema de archivos de UNIX (UFS) para Mac OS X. Instale el software en un disco o en una partición que no utilice UFS.

Este producto no es compatible con el entorno Clásico de Mac OS X. Compruebe que el Stylus CX esté conectado y apagado. Después, inserte el CD del software.

En Macintosh, haga doble clic en el icono de Mac OS 9 🥵 o en el icono de Mac OS X 🛞 del CD del software. 2. Apague todos los programas antivirus y haga clic en

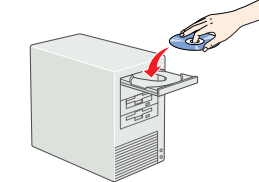

3. Lea el acuerdo de licencia. Si está de acuerdo con sus cláusulas, haga clic en

4. Haga clic en Instalar y siga las instrucciones que aparezcan en la pantalla.

Cuando vea esta pantalla, encienda el Stylus CX y espere a que desaparezca la pantalla. Después, siga las instrucciones que aparezcan en la pantalla. Tenga presente que EPSON Smart Panel se instala en varias fases.

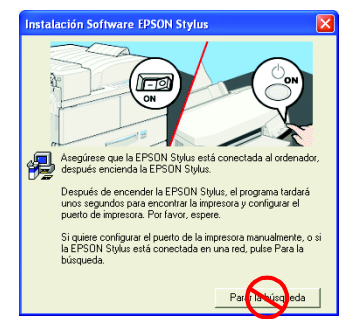

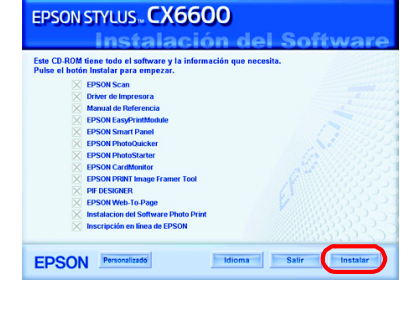

6. En la pantalla final, haga clic en Salir o en Reiniciar ahora y luego saque el CD-ROM Si es usuario de Windows, ya puede empezar a escanear e imprimir. Encontrará las instrucciones en "Funciones" o en "Cómo obtener más información" en esta hoja.

Si es usuario de Macintosh, consulte la siguiente sección para configurar el Stylus CX como una impresora.

### En Mac OS 9

1. Abra el Selector en el menú Apple. 2. Seleccione CX6600 Series y su puerto USB. Cierre

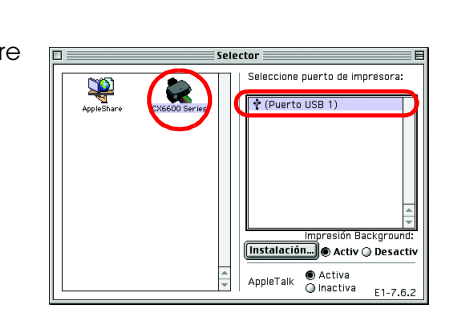

### En Mac OS X

Abra la carpeta Aplicaciones 🗭 de su disco rígido, luego la subcarpeta Utilidades 📁, y haga doble clic en Centro de impresión 🚔 o en Printer Setup Utility.

2. Haga clic en Añadir en el cuadro de diálogo Lista de impresoras. 3. Seleccione EPSON USB o USB, haga clic en Stylus

CX6600 y luego en Añadir. 4. Compruebe que Stylus CX6600 figure en la lista de impresoras y luego cierre la lista.

Ahora, ya está preparado/a para escanear e imprimir. Encontrará las instrucciones en "Funciones" o "Cómo obtener más información" en esta hoja.

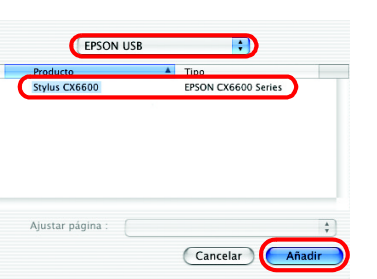

# **Funciones**

### Botones que rodean la pantalla LCD

Los cuatro botones situados alrededor de la pantalla LCD le permiten configurar ajustes rápidamente. Basta con pulsar el botón contiguo al ajuste que desee cambiar para desplazarse por las opciones disponibles.

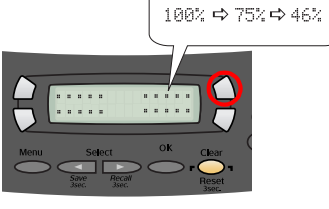

Margen pequeño

### Copia

Tiene varias opciones de copia. Sin márgenes Estándar

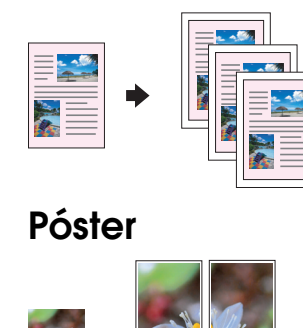

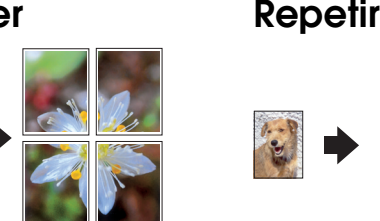

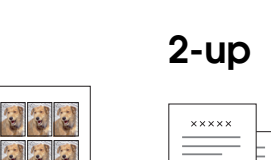

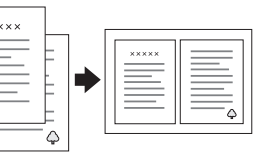

#### Uso de tarjetas de memoria

La ranura para tarjetas de memoria incorporada le permite hacer lo siguiente:

- Imprimir directamente desde una tarjeta de memoria (véase el Manual de funcionamiento básico).
- Escanear y guardar una imagen directamente en una tarjeta de memoria (véase el Manual de funcionamiento básico).
- Transferir al ordenador los datos almacenados en una tarieta de memoria. (Consulte el Manual de referencia.)

#### Impresión

Puede imprimir datos y crear fotos, postales y pósteres desde el ordenador

Para utilizar esta función, tiene que conectar el Stylus CX a un ordenador con el software de impresora Epson instalado. Encontrará las instrucciones de instalación del controlador de impresora Epson en el apartado "Instalación del software" de esta hoja.

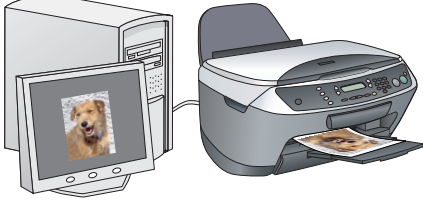

#### Escaneado

Puede escanear documentos, fotos y otros materiales para pasarlos al formato electrónico del ordenador. Después, podrá utilizar las imágenes escaneadas en tarjetas de felicitación, mensajes de correo electrónico o en la Web. Para utilizar las funciones de escaneado, tiene que conectar el Stylus CX a un ordenador con EPSON Scan y EPSON Smart Panel instalados. Encontrará las instrucciones de instalación de EPSON Scan y EPSON Smart Panel en el apartado "Instalación del software" de esta hoja

#### **EPSON Smart Panel**

Es la imprenta de su Stylus CX cuando funciona como escáner. Utilícelo para copiar, crear mensajes de correo electrónico o faxes, escanear, imprimir o utilizar el OCR (Reconocimiento óptico de caracteres).

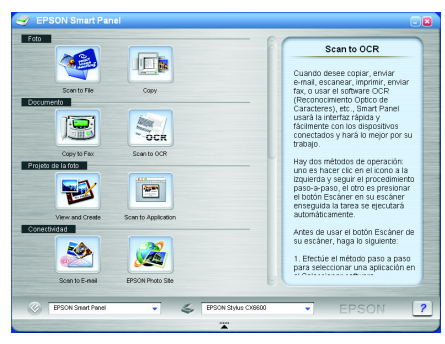

### Cómo obtener más información

#### Manual de funcionamiento básico

| Índice | Instrucciones para utilizar el Stylus CX como un dispositivo<br>autónomo. Puede copiar, imprimir directamente desde una tarjeta<br>de memoria y escanear y guardar las imágenes en una tarjeta de<br>memoria. También puede cambiar los cartuchos de tinta y<br>conocer el estado del Stylus CX. Además, se indica qué hacer en<br>caso de posibles problemas y cómo ponerse en contacto con el<br>Centro de atención al cliente. |
|--------|----------------------------------------------------------------------------------------------------|

#### Manual de referencia

| Índice        | Instrucciones básicas para imprimir y escanear. También incluye<br>consejos de mantenimiento y solución de problemas e información<br>del soporte técnico. |
|---------------|----------------------------------------------------------------------------------------------------|
| Cómo acceder  | Haga doble clic en el icono Manual de referencia de ESCX6600<br>del escritorio.                                                                            |
| Ayuda on-line |                                                                                                    |
| Índice        | Información detallada sobre el controlador de impresora y EPSON<br>Scan.                                                                                   |
| Cómo acceder  | Consulte "Cómo obtener información" en el Manual de referencia.                                                                                            |
|               |                                                                                                    |

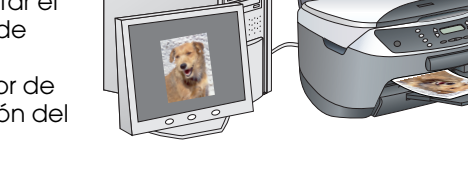